# **TUTORIEL POUR REMPLIR LA FICHE DE RENSEIGNEMENTS**

1/ Téléchargez le document depuis le mail.

2/Ouvrir le document dans ADOBE ACROBAT READER DC. Si vous n'avez pas cette version d'ADOBE vous pouvez la télécharger gratuitement en cliquant sur le lien suivant :

https://get.adobe.com/fr/reader/

Télécharger la version normale et non pro qui peut être payante par la suite.

3/Lorsque le document s'ouvre, cliquez sur Activer les fonctions de motivation.

| FICHE RENS | ISEIGNEMEI  | NTS.pdf - Adobe Acrobe<br>age Signer Fenêtre | Aide                     | -                          |                   |                       |                     |                       |                     |                   |                     |                  | -              |                 |               |         |        |        |         |                              |          | - 0                     | x              |
|------------|-------------|----------------------------------------------|--------------------------|----------------------------|-------------------|-----------------------|---------------------|-----------------------|---------------------|-------------------|---------------------|------------------|----------------|-----------------|---------------|---------|--------|--------|---------|------------------------------|----------|-------------------------|----------------|
| Accueil    | Outils      | FICHE REN                                    | ISEIGNE ×                |                            |                   |                       |                     |                       |                     |                   |                     |                  |                |                 |               |         |        |        |         | 5                            | Se o     | onneo                   | cter           |
| □ 令        |             | ୍                                            |                          | 0 (†                       |                   | 1 / 4                 | k                   | $\odot$               | Θ                   | $\oplus$          | 160%                |                  | ÷              | u <sup>20</sup> | ₩             | P       | Ø      | Ó.     | ₽       |                              | P.       | $\bowtie$               | 20             |
| (i) Ce fi  | ichier reve | ndique la conformité                         | à la norme l             | PDF/A et a été             | ouvert er         | n lecture se          | ule pour            | empêcher              | toute m             | odifica           | tion.               |                  |                |                 |               |         |        |        |         | Activer les fonctions de mod | ificatio | $\overline{\mathbf{O}}$ | 0              |
| ι¢         |             |                                              |                          |                            |                   |                       |                     |                       |                     |                   |                     |                  |                |                 |               |         |        |        |         |                              |          | Â                       | B              |
| 0,         |             |                                              | Le                       | s Jaulinieres              | 2.                |                       | Ecol                | e privé               | ée Ste              | e Th              | érèse               |                  |                |                 | _             |         |        |        |         |                              |          | -                       |                |
| •          |             | <u>       </u>                               |                          | Brandir enses              |                   |                       | Rue Ol<br>85000     | ivier de (<br>La Roch | Clisson<br>e sur Yo | on                |                     |                  |                | J               | FIC           | he      | ind    | liv    | ldı     | ielle de                     |          |                         | P <sub>a</sub> |
| -0         |             | ENSEKONEMENT CATHOLIGUE                      | ndie É                   | école Sainte-Théi          | èse               |                       | Tel: 02<br>ecole.ia | 51 37 6<br>Sulnieres  | 8 44<br>@wana       | adoo.f            | r                   |                  | re             | ens             | sei           | gne     | em     | en     | ts 2    | 2020/2021                    |          |                         |                |
|            |             |                                              |                          |                            |                   |                       |                     |                       | Ŭ                   |                   |                     |                  |                |                 |               |         |        |        |         |                              |          |                         |                |
|            | l           | Les information                              | ns recuei                | illies sur c               | ette ficl         | he sont               | enreg               | istrées               | dans                | un fi             | chier in            | ormati           | sé par         | l'éco           | ole da        | ns le   | but d  | e gér  | er la s | scolarité de votre enfant.   |          |                         |                |
|            | 1           | Elles sont cont<br>concernant et l           | servees p<br>les faire i | oendant to<br>rectifier er | ute sa<br>i conta | scolarii<br>ctant : d | te. Cor<br>chef d'e | itormer<br>etabliss   | ment a<br>semen     | a la lo<br>nt – e | oi «RGI<br>cole.jai | D», v<br>Inieres | ous po<br>@war | nado            | z exe<br>o.fr | rcer vo | otre d | roit d | acce    | s aux donnees vous           |          |                         | EU             |
|            |             |                                              |                          |                            |                   |                       |                     | -                     |                     |                   |                     |                  |                | _               |               |         |        |        |         |                              |          | 4                       | 4              |
| 4          |             |                                              |                          |                            |                   |                       |                     | Info                  | orm                 | iati              | ions                | sur              | l'en           | ifa             | nt            |         |        |        |         |                              |          |                         | 0              |
|            | Γ           | NOM et Prén                                  | om :                     |                            |                   |                       |                     |                       |                     |                   |                     | N                | é(e) le        | e :             |               |         |        |        | с       | lasse :                      | 1        |                         | ₽              |
|            |             |                                              |                          |                            |                   |                       |                     |                       |                     |                   |                     |                  | -(-)           |                 |               |         |        |        |         |                              | <u> </u> |                         | <i>C</i> u     |
|            |             |                                              |                          |                            |                   |                       |                     |                       |                     |                   |                     |                  | - <b>f</b> -   |                 | :11.          |         |        |        |         |                              |          |                         | C,             |
|            |             |                                              |                          |                            |                   |                       |                     | INIO                  | гma                 | atle              | JULZ S              | suri             | a Ia           | m               | me            |         |        |        |         |                              |          |                         | ю              |
|            | ;           | Situation de                                 | famille,                 | , merci de                 | cochei            | r votre :             | situatio            | n actue               | elle :              |                   |                     |                  |                |                 |               |         |        |        |         |                              |          |                         |                |
|            |             |                                              |                          |                            |                   | 1                     |                     |                       |                     |                   |                     |                  |                |                 |               |         |        |        |         | <b>—</b> 1                   |          |                         |                |
|            |             |                                              | ma                       | ariés                      |                   | pacsé                 | s                   |                       | vie m               | arita             | e                   |                  | sépare         | és              |               |         | divo   | cés    |         | veuf(ve)                     |          |                         | l→             |

#### 4/Une nouvelle fenêtre s'ouvre, cliquez sur OK.

| 🔉 FICH     | IE RENSEIGNI | EMENTS.   | pdf - Adobe     | Acrobat Reader | DC      | _          | _           |              |             |                                                                    | -                          | -                              |                             |                  |              |      |           |           |             |             |           |                         | - 0       | X    |
|------------|--------------|-----------|-----------------|----------------|---------|------------|-------------|--------------|-------------|--------------------------------------------------------------------|----------------------------|--------------------------------|-----------------------------|------------------|--------------|------|-----------|-----------|-------------|-------------|-----------|-------------------------|-----------|------|
| Fichier    | Edition A    | Affichage | Signer F        | enêtre Aide    |         |            |             |              |             |                                                                    |                            |                                |                             |                  |              |      |           |           |             |             | 0         |                         |           |      |
| Acc        | ueil Ou      | utils     | FICH            | IE RENSEIGNE   | ×       |            |             |              |             |                                                                    |                            |                                |                             |                  |              |      |           |           |             |             | (?)       | Se co                   | onnec     | ter  |
| B          | ♠            | 0         | 2               |                |         | 0 (1       |             | 1 / 4        | k           | -<br>-<br>-<br>-<br>-<br>-<br>-<br>-<br>-<br>-<br>-<br>-<br>-<br>- | •                          | 160%                           | - 19                        | ÷                | ] 1          | Ţ    | Q E       | 2 🕏       |             |             |           | O_                      | $\bowtie$ | 10   |
| í          | Ce fichier   | revendie  | que la conf     | ormité à la no | rme PDI | A et a été | e ouvert er | n lecture se | eule pour e | empêcher tou                                                       | ite modifi                 | cation.                        |                             |                  |              |      |           |           | Activer le  | s fonctions | de modifi | ication                 |           | Q    |
| e Di       |              |           |                 |                |         |            |             |              |             |                                                                    |                            |                                |                             |                  |              |      |           |           |             |             |           |                         | Â         |      |
| -2         |              |           |                 | -              | Les Ja  | inieres    |             |              | Feels       | muluán                                                             | 040 T                      | hánàn                          |                             |                  |              |      |           |           |             |             |           |                         | н         | _    |
| Ŏ          |              |           |                 |                |         | enset      | ble         |              | Rue Oli     | vier de Clis                                                       | Son                        | nerese                         | •                           |                  | Fic          | he i | r di      | vidu      | lelle       | de          |           |                         |           |      |
| <b>B</b>   |              |           |                 |                | 8       |            |             |              | 85000 L     | a Roche s                                                          | ur Yon                     |                                |                             | ror              | icoi         | TRA  | moi       | nte 2     | 2020        | /202        | 1         |                         |           | Po   |
|            |              | EN        | SEIGNEMENT CATH | de Vendée      | écol    | Sainte-Thé | rèse        |              | ecole.ja    | ulnieres@v                                                         | 4<br>vanadoc               | o.fr                           |                             | Ter              | 1301         |      | mei       | 115 2     | 2020        | / 202       | 1         |                         |           | P    |
|            |              |           |                 |                |         |            |             | - 1          | Acrobat Re  | ader                                                               |                            |                                |                             |                  | 1            |      |           |           |             |             |           |                         |           | P.   |
|            |              | Les       | s inform        | ations rec     | ueillie | es sur c   | ette ficl   | he sont      | <b>A</b>    | Si vous modifie<br>norme PDF/A.                                    | ez un fichie<br>Voulez-vou | r PDF, celui-<br>us vraiment c | i risque de n<br>ontinuer ? | e plus être cont | io , le à la | le b | out de g  | érer la s | scolarité d | e votre er  | nfant.    |                         |           |      |
|            |              | Elle      | es sont         | conservée      | es pei  | ndant to   | oute sa     | scolari      |             |                                                                    |                            |                                |                             |                  | ·            | r vo | tre droit | d'accè    | s aux don   | nées vou    | s         |                         |           | ð0   |
|            |              | COI       | iceman          | it et les lai  | ie ieu  | illier ei  | r coma      | ciani .      |             |                                                                    |                            |                                |                             | ОК               | Annuler      |      |           |           |             |             |           |                         |           | 4    |
|            | 4            |           |                 |                |         |            |             |              |             | intor                                                              | ша                         | TOTT                           | SIII                        | Гепт             | ani          |      |           |           |             |             |           |                         | 4         | 0    |
|            |              |           |                 |                |         |            |             |              |             | mo                                                                 | ma                         | ci o int                       | Jour                        | 1 0111           | unt          |      |           |           |             |             |           |                         |           | Š    |
|            |              | N         | OM et F         | Prénom :       |         |            |             |              |             |                                                                    |                            |                                | N                           | lé(e) le :       |              |      |           | С         | lasse :     |             |           |                         |           | 깐    |
|            |              |           |                 |                |         |            |             |              |             |                                                                    |                            |                                |                             |                  |              |      |           |           |             |             |           |                         |           | lu.  |
|            |              |           | _               |                |         |            |             |              |             |                                                                    |                            |                                |                             |                  |              |      |           |           |             |             |           |                         |           | C.   |
|            |              |           |                 |                |         |            |             |              | l           | nfori                                                              | nati                       | ions                           | sur l                       | la fan           | nille        |      |           |           |             |             |           |                         |           | R    |
|            |              | •         |                 |                |         |            |             |              |             |                                                                    |                            |                                |                             |                  |              |      |           |           |             |             |           |                         |           | 10   |
|            |              | Sit       | uation          | de fami        | lle, n  | nerci de   | cocher      | r votre :    | situatio    | n actuelle                                                         | •:                         |                                |                             |                  |              |      |           |           |             |             |           |                         |           |      |
|            |              |           |                 |                |         |            |             |              |             | Π.                                                                 |                            |                                |                             |                  |              |      |           |           |             |             |           |                         |           |      |
|            |              |           |                 |                | mari    | es         |             | pacsé        | s           | Vi                                                                 | e marit                    | ale                            |                             | séparés          |              |      | divorcés  | 6         | ve          | ut(ve)      |           |                         |           | →    |
|            |              | 2         | . 💌             | W              |         |            |             |              | _           | _                                                                  |                            | _                              |                             |                  | _            |      | -         |           | Ff          | · 🕥 -       | Pr 22 (Pr | <b>9</b> 77 <b>(</b> 1) | •<br>11:4 | 3    |
| - <b>U</b> |              | -10       | 2 📑             |                | C       |            |             |              |             |                                                                    |                            |                                |                             |                  |              |      |           |           |             |             | ··· • •   | 19 - 19                 | 26/08/2   | 2020 |

.

### 5/ Cliquez sur Remplir et signer (crayon violet à gauche)

| FICHE RENSEIGN | NEMENTS.pdf -            | - Adobe Acrobat Reader DC                                                                          |                                                                | State of the local division in which the local division in the local division in the loc | NAME OF TAXABLE PARTY.                                                   | Sector States                                           |                                                           | _ 0 <mark>_</mark> |
|----------------|--------------------------|----------------------------------------------------------------------------------------------------|----------------------------------------------------------------|----------------------------------------------------------------------------------------------------|--------------------------------------------------------------------------|---------------------------------------------------------|-----------------------------------------------------------|--------------------|
| Accueil O      | Affichage Sig<br>Outils  | gner Fenètre Aide<br>FICHE RENSEIGNE ×                                                             |                                                                |                                                                                                    |                                                                          |                                                         | (?)                                                       | Se connecter       |
| 🖹 🔶 🖣          |                          |                                                                                                    | 0 1                                                            | 1 /4 <b>k</b> 🖑 G                                                                                                    | ) (+) 162% - 📘                                                           |                                                         |                                                           | a 🖂 🎝              |
| Remplir et s   | signer                   |                                                                                                    | IA                                                             | b X ✓ O −                                                                                                    | • 🖧 Signer 🕒                                                             |                                                         | Suivant                                                   | Fermer             |
| С<br>Ø         | Les in<br>Elles<br>conce | nformations recueillies sur cen<br>sont conservées pendant tou<br>ernant et les faire rectifier en | tte fiche sont enre<br>te sa scolarité. C<br>contactant : chef | egistrées dans un fichie<br>onformément à la loi «l<br>d'établissement – ecole                                                                                                    | er informatisé par l'écol<br>RGPD », vous pouvez<br>e.jaulnieres@wanadoo | e dans le but de gére<br>exercer votre droit d'a<br>.fr | r la scolarité de votre enfant.<br>accès aux données vous |                    |
|                |                          |                                                                                                    |                                                                | Informatio                                                                                                    | ns sur l'enfan                                                           | nt                                                      |                                                           | P                  |
|                | NON                      | / et Prénom :                                                                                      |                                                                |                                                                                                    | Né(e) le :                                                               |                                                         | Classe :                                                  | <b>S</b>           |
|                |                          |                                                                                                    |                                                                | Information                                                                                                    | is sur la famil                                                          | lle                                                     |                                                           | 1                  |
| 4              | Situa                    | ation de famille, merci de c                                                                       | ocher votre situa                                              | tion actuelle :                                                                                                    | séparés                                                                  | divorcés                                                | veufi /e)                                                 | mplir et signer    |
|                | Pour l<br>et les         | les parents <u>séparés ou divo</u><br>modalités de l'autorité paren                                | o <mark>rcés</mark> , merci de jo<br>tale.                     | pindre une copie de la                                                                                                    | décision du Juge aux                                                     | x Affaires familiales                                   | fixant la résidence de l'enfant                           | t 10               |
|                |                          |                                                                                                    |                                                                |                                                                                                    |                                                                          |                                                         |                                                           |                    |
|                | Qui a                    | la garde de l'enfant ? :                                                                           |                                                                |                                                                                                    |                                                                          |                                                         |                                                           |                    |
|                | Qui a<br>Nom             | I la garde de l'enfant ? :                                                                         |                                                                |                                                                                                    | Nom de la mère :                                                         |                                                         |                                                           |                    |

## 6/Cliquez ensuite sur outil Remplir et signer

| FICHE RENSEIGNEMENTS.pdf - Adobe Acrobat Reader DC | And the second second se | the second second second second second second second second second second second second second second second s |                                        | _ 0 ×         |
|----------------------------------------------------|----------------------------------------------------------------------------------------------------|----------------------------------------------------------------------------------------------------|----------------------------------------|---------------|
| Fichier Edition Affichage Signer Fenétre Aide      |                                                                                                    |                                                                                                    |                                        | connector     |
| Accueir Outins FICHE RENSEIGNE A                   |                                                                                                    |                                                                                                    | () SI                                  | connecter     |
| 🖺 🕈 🖶 🔍                                            |                                                                                                    | ) 132% 🔹 📑 🚱 📰 🐺 📮                                                                                             | l du D d                               |               |
| Remplir et signer                                  |                                                                                                    |                                                                                                    |                                        | Fermer        |
|                                                    |                                                                                                    |                                                                                                    |                                        | î 🖪           |
|                                                    | Que voul                                                                                                    | ez-vous faire ?                                                                                                |                                        |               |
|                                                    |                                                                                                    |                                                                                                    |                                        | B             |
|                                                    |                                                                                                    |                                                                                                    |                                        | <b>P</b>      |
|                                                    |                                                                                                    |                                                                                                    |                                        | C)            |
|                                                    | × lu                                                                                                    | ×                                                                                                    |                                        | 50            |
|                                                    |                                                                                                    |                                                                                                    |                                        | 1             |
|                                                    | Remplissez, signez et envoyez                                                                                                    | Demander à d'autres de signer                                                                                  |                                        | = 🔘           |
|                                                    | Remplissez les champs du formulaire,<br>ajoutez du texte et tracez ou saisissez                                                                                                    | Ajoutez des signataires, indiquez où<br>remplir et signer, envoyez-les et suivez                               |                                        | Ð             |
|                                                    | voite signature.                                                                                                    | in progression.                                                                                                |                                        | a             |
|                                                    |                                                                                                    | Demander des signatures                                                                                        |                                        | C.            |
|                                                    |                                                                                                    |                                                                                                    |                                        | K             |
|                                                    |                                                                                                    | Aide                                                                                                    |                                        |               |
|                                                    |                                                                                                    | POWERED BY                                                                                                    |                                        |               |
|                                                    | 14                                                                                                    | Adobe Sign                                                                                                    |                                        |               |
| 🔊 n 😫 🛅 🕅 🍙                                        |                                                                                                    |                                                                                                    | ······································ | •<br>•) 11:50 |
|                                                    |                                                                                                    |                                                                                                    |                                        | 26/08/2020    |

#### 7/ Commencez à remplir les différentes rubriques en cliquant à côté de l'intitulé.

| HE RENSEIGNEMENTS.pdf - Adobe Acrobat Reader DC                                                                                                    | The Real Property lies in which the Real Property lies in the Real Property lies in the Real Pro | NAMES OF TAXABLE PARTY.                                                                                                    |                                                              | - C -       |
|----------------------------------------------------------------------------------------------------|----------------------------------------------------------------------------------------------------|----------------------------------------------------------------------------------------------------|--------------------------------------------------------------|-------------|
| cueil Outils FICHE RENSEIGNE ×                                                                                                    |                                                                                                    |                                                                                                    | 0                                                            | Se connecte |
| ⊕                                                                                                    | ① ① ① ① ① ① ① ① ① ① ① ① ① ① ① ① ①                                                                                                    | ) 162% • 📙 🗗 🐺                                                                                                    |                                                              | 2 .         |
| emplir et signer                                                                                                    | [Ab X ✓ ○ — •                                                                                                    | 🖧 Signer 🛛 🕒                                                                                                    | Sulvant                                                      | Fermer      |
| encourse of the first of the first of the fi | Ecole privée Ste Thérèse<br>Rue Olivier de Clisson<br>85000 La Roche sur Yon<br>Tel: 02 51 37 68 44<br>ecole publicere@wanadoo.fr                                                                                                    | Fiche indiv<br>renseignemen                                                                                                    | iduelle de<br>ts 2020/2021                                   | E           |
| Les informations recueillies sur<br>Elles sont conservées pendant<br>concernant et les faire rectifier                                                                                                    | r cette fiche sont enregistrées dans un fichier int<br>toute sa scolarité. Conformément à la loi «RGF<br>en contactant : chef d'établissement – ecole jau<br>Informations                                                                                                    | formatisé par l'école dans le but de gér<br>D », vous pouvez exercer votre droit a<br>linieres@wanadoo.fr<br><b>sur l'enfant</b> | er la scolarité de votre enfant.<br>l'accès aux données vous |             |
| NOM et Prénom : Ecole S                                                                                                    | Sainte Thérèse                                                                                                    | Né(e) le :                                                                                                    | Classe :                                                     |             |
| Situation de famille, merci o                                                                                                    | Informations s<br>de cocher votre situation actuelle :                                                                                                    | sur la famille                                                                                                    |                                                              | •           |
| mariés                                                                                                    | pacsés vie maritale                                                                                                    | séparés divorcés                                                                                                    | veuf(ve)                                                     |             |
|                                                                                                    |                                                                                                    |                                                                                                    |                                                              |             |

8/Une fois complétée, n'oubliez pas d'enregistrer la fiche en cliquant sur fichier puis enregistrer sous... au nom de votre enfant.

| FICHE LENSERCE                                  | :                                                                                                    | The second second second second second second      | State of the local division of the local division of the local div |                       |                     |  |  |  |  |
|-------------------------------------------------|----------------------------------------------------------------------------------------------------|----------------------------------------------------|----------------------------------------------------------------------------------------------------|-----------------------|---------------------|--|--|--|--|
| Duvrir                                          | Ctrl+O                                                                                                    |                                                    |                                                                                                    | (?)                   | Se connecter        |  |  |  |  |
| Rouvrir les fichiers PDF de a dernière session  | n                                                                                                    |                                                    | 162% 👻 🛃 🚰 🐺                                                                                                    |                       | 2 🖂 🔓               |  |  |  |  |
| <u>C</u> réer un fichier PDF                    |                                                                                                    |                                                    |                                                                                                    |                       |                     |  |  |  |  |
| 🖺 Enregistrer                                   | Ctrl+S                                                                                                    |                                                    | Signer                                                                                                    | Suivant               | Fermer              |  |  |  |  |
| E <u>n</u> registrer sous                       | Shift+Ctrl+S                                                                                                    |                                                    |                                                                                                    |                       | â 🖪                 |  |  |  |  |
| Convertir en Wo <u>r</u> d, Excel ou PowerPoint |                                                                                                    | Facto antaria Ota Thinka                           |                                                                                                    |                       |                     |  |  |  |  |
| Enregistrer au format tegte                     |                                                                                                    | Ecole privee Ste Inerese<br>Rue Olivier de Clisson | Fiche indivi                                                                                                    | duelle de             |                     |  |  |  |  |
| Compresser le fichier                           |                                                                                                    | 85000 La Roche sur Yon                             | i iene muivi                                                                                                    |                       | Po                  |  |  |  |  |
| Protéger par un mo <u>t</u> de passe            |                                                                                                    | Tel : 02 51 37 68 44                               | renseignements                                                                                                    | 5 2020/2021           |                     |  |  |  |  |
| - Partager le liquier                           |                                                                                                    |                                                    |                                                                                                    |                       |                     |  |  |  |  |
| Rétablir                                        | <b>C</b> 1.11                                                                                                    |                                                    |                                                                                                    |                       | <b>B</b>            |  |  |  |  |
| Eermer le fichier                               | Ermer le fichier Ctrl+W the fiche sont enregistrées dans un fichier informatisé par l'école dans le but de gérer la scolarité de votre enfan |                                                    |                                                                                                    |                       |                     |  |  |  |  |
| Proprié <u>t</u> és                             | Ctrl+D                                                                                                    | ute sa scolarite. Conformement a la loi «RGPD »,   | vous pouvez exercer votre droit d a                                                                                                    | cces aux donnees vous |                     |  |  |  |  |
| Imprimer                                        | Ctrl+P                                                                                                    |                                                    | esterwariadoo.n                                                                                                    |                       |                     |  |  |  |  |
| 1 C:\Users\Amélie\\FICHE RENSEIGNEMEN           | TS.pdf                                                                                                    | Informations su                                    | r l'onfant                                                                                                    |                       | Ū                   |  |  |  |  |
| 2 C:\\présentation cahier de vie kalo2.pdf      |                                                                                                    | miormations su                                     | i i emant                                                                                                    |                       | 5                   |  |  |  |  |
| 3 C:\TUTORIEL POUR POS INTERNET DE              | L.pdf                                                                                                    |                                                    | Né(a) la :                                                                                                    | Classe .              |                     |  |  |  |  |
| 4 G:\FICHE ECOLE.pdf                            |                                                                                                    | Inte i nerese                                      |                                                                                                    | Classe .              | <u>l</u>            |  |  |  |  |
| 5 \\\1583578264_cadeau17920190238               | 91.pdf                                                                                                    |                                                    |                                                                                                    |                       | <b>B</b>            |  |  |  |  |
| Anicher tous les lichiers recents               |                                                                                                    | Information of the                                 | la familla                                                                                                    |                       |                     |  |  |  |  |
| Quitter l'application                           | Ctrl+Q                                                                                                    | informations sur                                   | la lamme                                                                                                    |                       | <i>k</i>            |  |  |  |  |
| Situation de famill                             | <b>e</b> , merci de                                                                                                    | e cocher votre situation actuelle :                |                                                                                                    |                       |                     |  |  |  |  |
| r                                               | nariés                                                                                                    | pacsés vie maritale                                | séparés divorcés                                                                                                    | veuf(ve)              | -                   |  |  |  |  |
| 📀 🖸 😭 🧱 🤇                                       | 0                                                                                                    | 5                                                  | ALC: NOTE:                                                                                                    | FR 🕐 - Fr 🕸 🛱 '       | 11:55<br>26/08/2020 |  |  |  |  |

9/Si vous avez plusieurs enfants, merci de remplir une fiche pour chacun d'entre eux.

10/Enfin, merci d'envoyer par mail chaque fiche à l'enseignante de votre enfant.